## Tip Sheet E-prescribe Controlled Substance for ED Physician

E-prescibe a Controlled Substance from an Emergency Room Physician's perspective.

## Try It Out

- 1. Go to the Dispo tab
- 2. As of 12/8/2020 Class should default to e-Prescribe.

Important: Make sure to review inside order and validate *e-Prescribe* is selected.

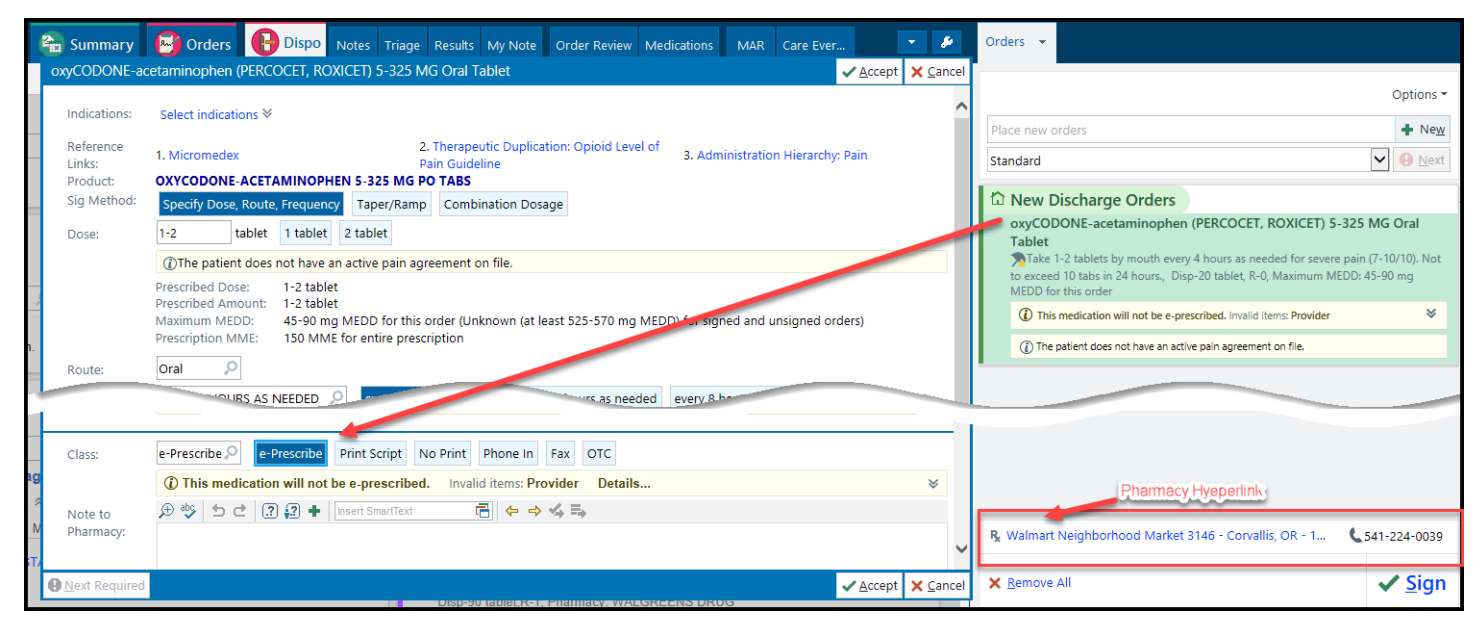

- 3. Confirm correct Pharmacy if not select the Pharmacy hyperlink.
  - a. Within the Hyperlink search Desired Pharmacy
  - b. or Desired Pharmacy type
  - c. Highlight the correct Pharmacy by selecting it

| k                                                    | Pharmacy Search                                                                                 |                                                                    |                  |       |  |  |  |  |
|------------------------------------------------------|-------------------------------------------------------------------------------------------------|--------------------------------------------------------------------|------------------|-------|--|--|--|--|
| () Insurance suggested ma<br>CVS Caremark MAILSERVIC | ail order pharmacy<br>CE Pharmacy - Scottsdale, AZ - 9501 E Shea Blvd AT                        | Portal to Registered Caremark Sites                                |                  |       |  |  |  |  |
| Name 🔥                                               | Suggested Search Results                                                                        |                                                                    |                  | d     |  |  |  |  |
|                                                      | E-Rx? Name                                                                                      | Phone Fax Address                                                  | E-Ctrld? Oper    | ating |  |  |  |  |
| City                                                 | ★ Yes<br>WALGREENS DRUG STORE<br>#04230 - KEIZER, OR - 5000<br>RIVER RD N AT RIVER &<br>CHEMAWA | 503-390-2642 503-390-3422 5000 RIVER RD N                          | Yes Reta         | il    |  |  |  |  |
| State ZIP                                            | ☆ Yes WALMART NEIGHBORHOOD<br>MARKET 3146 - CORVALLIS,<br>OR - 1840 NW 9TH ST                   | 541-224-0039 541-224-0040 1840 NW 9th St                           | Yes Reta         | il    |  |  |  |  |
| ₽ <u>S</u> earch                                     | <                                                                                               |                                                                    |                  | >     |  |  |  |  |
| Show: 🚯                                              |                                                                                                 | *                                                                  |                  |       |  |  |  |  |
| All pharmacies Mail order 24-hour My Organization    | WALGREENS DRUG<br>RIVER RD N AT RIVI                                                            | STORE #04230 - KEIZER, OR - 5<br>ER & CHEMAWA                      | P: 503-390-2642  | 2     |  |  |  |  |
| ⊖ Retail                                             |                                                                                                 |                                                                    | F: 503-390-3422  | -     |  |  |  |  |
| ○ Specialty<br>○ Long-Term Care                      | Address<br>5000 RIVER RD N<br>KEIZER OR 97303-5325<br>Store number: 04230                       | Operation<br>Hours: M-F: 8AM-10PM;SAT: 9AM<br>6PM<br>E-Prescribing | 1-6PM;SUN: 10AM- |       |  |  |  |  |
|                                                      |                                                                                                 | Send to Multiple Pharmacies                                        | ccept X Ca       | ncel  |  |  |  |  |

Continued on next page.

- 4. Select Accept
- 5. Select Sign

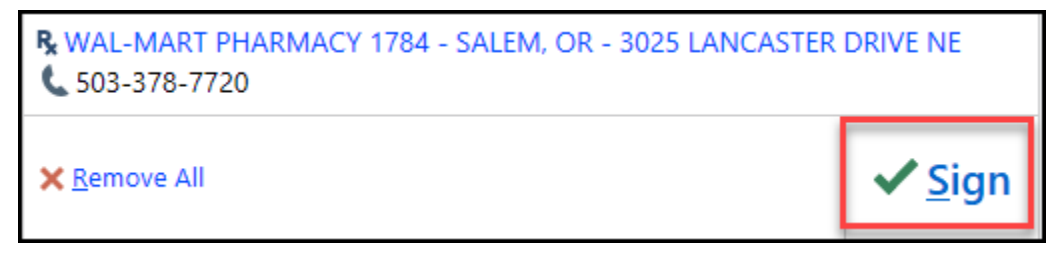

6. Click on the check-box for the controlled substance to be reviewed, then click Sign.

|                                                                                                    |                                                           |                                | Review of                  | f Controlled Medications for E-Prescrib                                                  | ing                                       |                    | ×                    |
|----------------------------------------------------------------------------------------------------|-----------------------------------------------------------|--------------------------------|----------------------------|------------------------------------------------------------------------------------------|-------------------------------------------|--------------------|----------------------|
| Sierram                                                                                                    | ikehotel, Cha                                             | rlie                           |                            |                                                                                          |                                           | С                  | ordered On: 1/2/2020 |
| (i) Review Instru-<br>Reviewing the spe-<br>is accurate and co-<br>is accurate and co-                                                                                                    | ctions<br>ecific details, includir<br>mplete, check the b | ng provider a<br>ox next to th | and patient<br>ne medicati | information, of each controlled medication ion name to indicate that the prescription is | order is required b<br>ready for signing. | by the DEA. After  | confirming all data  |
| Provider: Clarke,<br>665 Wi<br>DEA Number:                                                                                                    | G Andrew, MD<br>nter Street SE, Salem                     | OR 97301 U                     | United Stat                | es of America                                                                            |                                           |                    |                      |
| Reviewed Schedule II M                                                                                                    | edication                                                 | Strength                       | Form                       | Sig                                                                                      | Dispense-Refill                           | Earliest Fill Date |                      |
|                                                                                                    | 5 MG PO TABS                                              | 5 MG                           | Tablet                     | Rake 1-3 Tabs (5-15 mg total) by mouth every 3 hours as needed (for pain)                | Disp-10 Tab, R-0                          | 1/2/2020           | Edit Remove          |
| Signing Controlled Substances By completing the two-factor authentication protocol at this time, you are legally signing the prescription(s) and authorizing the transmission of the above information to the pharmacy for dispensing. The two-factor authentication protocol may only be completed by the practitioner whose name and DEA registration number appear above. |                                                           |                                |                            |                                                                                          |                                           |                    |                      |
|                                                                                                    |                                                           |                                |                            |                                                                                          | Sign & Print Scrip                        | t 🖌 🖌 Sign         | × Cancel             |

7. Confirm your identity on Fingerprint reader if one is at the station OR refer to Mobile Device to verify notification.

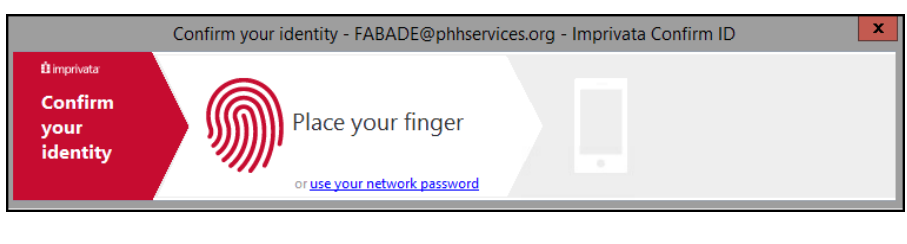

09:571 Features Features Secal Number IMPR 5378 1229 Town: Code Meprove this access request: Deny Approve 29 (1) (2) (1) (2) (1)

8. Click **Approve** button

## If SENDING MEDICATIONS TO MORE THAN ONE PHARMACY THIS IS HOW THEY APPEAR ON THE AVS.

| After Vicit Summany                                   |                                                                        |                                                                                                    |                                                                                                    |     |  |  |
|-------------------------------------------------------|------------------------------------------------------------------------|----------------------------------------------------------------------------------------------------|----------------------------------------------------------------------------------------------------|-----|--|--|
| Real Procession Summary                               | solve thes                                                             | e issues before printing                                                                                                    |                                                                                                    | C * |  |  |
| ED After Visit Summary                                | No ED follow-up provider for this encounter.                           |                                                                                                    |                                                                                                    |     |  |  |
|                                                       | Patient requires abuse question documented                             |                                                                                                    |                                                                                                    |     |  |  |
| Patient requires Columbia Suicide Scale documentation |                                                                        |                                                                                                    |                                                                                                    |     |  |  |
|                                                       |                                                                        |                                                                                                    |                                                                                                    |     |  |  |
|                                                       | There are                                                              | infusions which should be stopped before continuing.                                                                                                    |                                                                                                    |     |  |  |
| E                                                     | After Visit Summary Selected to print Acute kidney injury Hyperkalemia |                                                                                                    |                                                                                                    |     |  |  |
|                                                       |                                                                        | Renal Mass (English)                                                                                                    | Lab Tests Completed                                                                                                    |     |  |  |
| Change Font Size                                      |                                                                        | Pick up these medications at RITE AID-626<br>MCCLAINE ST - SILVERTON, OR - 626 MCCLAINE<br>ST<br>amoxicillin<br>Address: 626 MCCLAINE ST, SILVERTON OR 97381-0000 | CBC WITH AUTO DIFF<br>COMP METABOLIC PANEL<br>GLUCOSE, WHOLE BLOOD                                                          |     |  |  |
| Language                                              |                                                                        | Phone: 503-873-2460                                                                                                    | COMP METABOLIC PANEL                                                                                                    |     |  |  |
| English                                               | 1                                                                      | Pick up these medications at WALGREENS DRUG<br>STORE 11173 - SALEM, OR - 4760 LIBERTY RD S AT<br>SEC OF LIBERTY & SKYLINE                                         | Imaging Tests<br>ECG 12 LEAD performed 2 times                                                                              |     |  |  |
| Print 1 docu                                          |                                                                        | ibuprofen<br>Address: 4760 LIBERTY RD S, SALEM OR 97302-5037<br>Hours: M-F:8AM-10PM;SAT:9AM-6PM;SUN:10AM-6PM<br>Phone: 503-428-5098                               | Medications Given<br>albuterol (PROVENTIL/VENTOLIN) Last<br>given 1/21/2020 12:53 AM<br>dextrose Last given 1/20/2020 10:40 | ~   |  |  |